## HOW TO DOWNLOAD PREVIOUSLY SUBMITTED LANDINGS REPORTS IN LEEDS

You will now be able to download previously submitted landings reports in LEEDS. Your landings will be downloaded as an Excel file. You will need <u>Microsoft Excel</u> or <u>OpenOffice</u> to use the file.

1) Once logged into LEEDS, click 'View Landings Reports'.

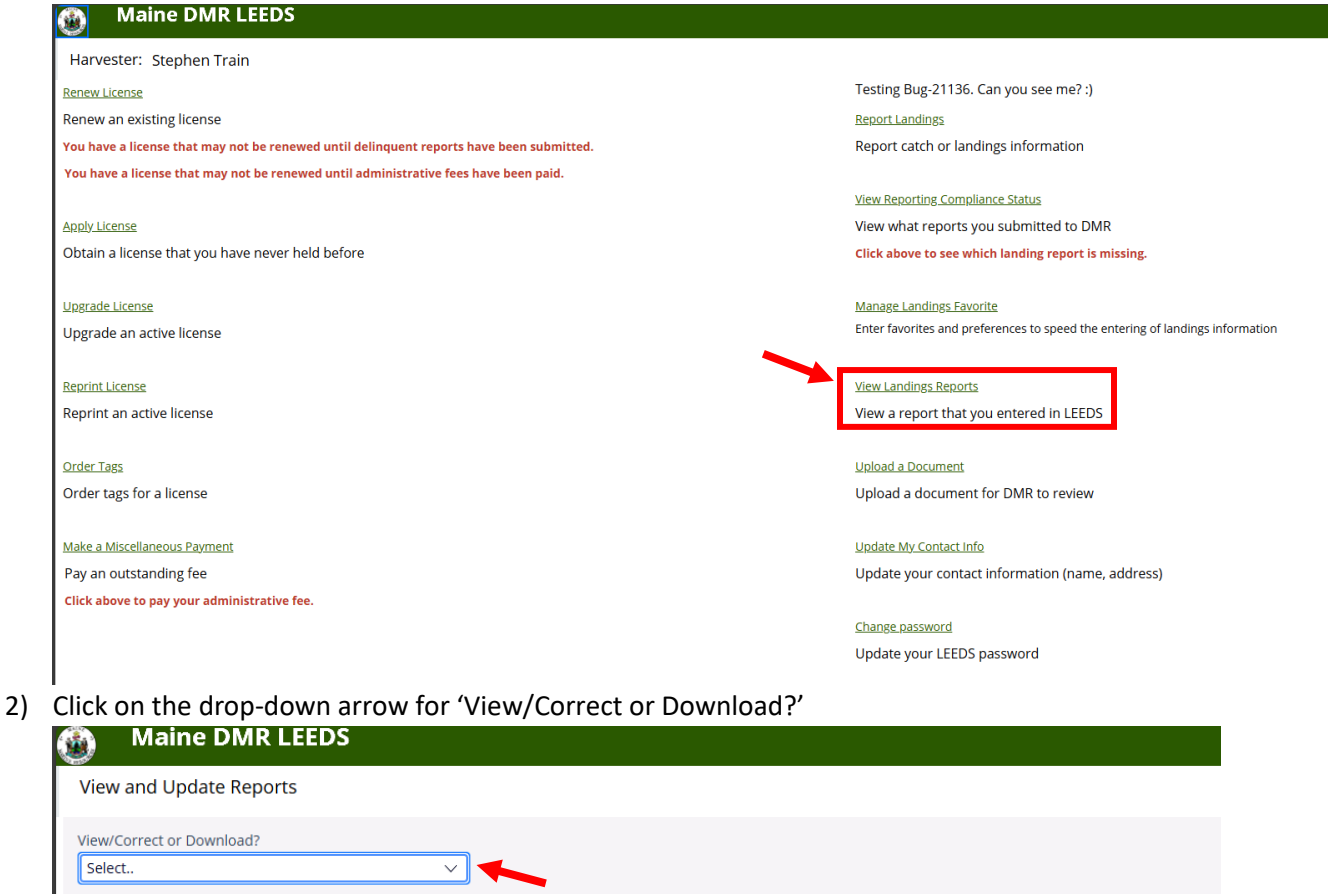

3) Select 'Download Previously Submitted Landings Reports' from the drop-down menu.

| Maine DMR LEEDS                                                                                           |          |  |
|----------------------------------------------------------------------------------------------------|----------|--|
| View and Update Reports                                                                                   |          |  |
| View/Correct or Download?                                                                                 | <u> </u> |  |
| Select<br>View/Correct Previously Submitted Landings Rep<br>Download Previously Submitted Landings Report | rts      |  |

4) Choose from the list of licenses and license years you wish to download. All licenses are automatically selected. If you do not want to download data for all licenses at one time, you can click the 'Unselect All' box and the checkboxes will be unchecked. You can then click the checkbox for one license at a time.

| Maine DMR LEEDS                                                           |                       |  |  |  |  |  |
|---------------------------------------------------------------------------|-----------------------|--|--|--|--|--|
| View and Update Reports                                                   |                       |  |  |  |  |  |
| View/Correct or Download? Download Previously Submitted Landings Reports  |                       |  |  |  |  |  |
| Download Reports                                                          |                       |  |  |  |  |  |
| Download Reports Start Date * Downlo                                      | ad Reports End Date • |  |  |  |  |  |
|                                                                           |                       |  |  |  |  |  |
|                                                                           |                       |  |  |  |  |  |
|                                                                           |                       |  |  |  |  |  |
| LEEDS TRIP ID TRIP START DATE SUBMITTED BY SUBMITTED ON LICENSE TYPE      |                       |  |  |  |  |  |
| No items                                                                  |                       |  |  |  |  |  |
| Notenis                                                                   |                       |  |  |  |  |  |
| Select all Unselect All                                                   |                       |  |  |  |  |  |
|                                                                           |                       |  |  |  |  |  |
| Aquaculture (AL) 20505 (2024-Active)                                      |                       |  |  |  |  |  |
|                                                                           |                       |  |  |  |  |  |
| Commercial Fishing Crew (CFC) 14500-T (2024-Inactive-Suspended)           |                       |  |  |  |  |  |
|                                                                           |                       |  |  |  |  |  |
| Commercial Pelagic and Anadromous Crew (CPC) 9407 (2024-Inactive-Expired) |                       |  |  |  |  |  |
|                                                                           |                       |  |  |  |  |  |
| Eel Pot/Hoop Net (EP) 35499 (2024-inactive-Expired)                       |                       |  |  |  |  |  |
|                                                                           |                       |  |  |  |  |  |
|                                                                           |                       |  |  |  |  |  |
| Lobster/Crab Class 2 (LC2) 2149 (2024-Inactive-Expired)                   |                       |  |  |  |  |  |
|                                                                           |                       |  |  |  |  |  |
| Seaweed (SW) 34130 (2024-Inactive-Suspended)                              |                       |  |  |  |  |  |

5) Now select the start date using the calendar icon and pick the start month, day, and year of the selected license(s) and year(s).

| Maine DMR LEEDS                                                                                                    |                             |  |  |  |  |  |  |
|----------------------------------------------------------------------------------------------------|-----------------------------|--|--|--|--|--|--|
| View and Update Reports                                                                                                    |                             |  |  |  |  |  |  |
| View/Correct or Download?<br>Download Previously Submitted Lar                                                                                                    | ndings Reports V            |  |  |  |  |  |  |
| Download Reports                                                                                                    |                             |  |  |  |  |  |  |
| Download Reports Start Date *                                                                                                    | Download Reports End Date * |  |  |  |  |  |  |
| an > 2024 >                                                                                                    |                             |  |  |  |  |  |  |
| sun         Mon         Tue         Wea         Thu         Fri         Sat           31         1         2         3         4         5         6           7         8         9         10         11         12         13                                                                         |                             |  |  |  |  |  |  |
| 14         15         16         17         18         19         20           21         22         23         24         25         26         27           28         29         30         31         1         2         3           4         5         6         7         8         9         10 |                             |  |  |  |  |  |  |
| <pre>\Today</pre>                                                                                                    |                             |  |  |  |  |  |  |
| Commercial Fishing Crew (CFC) 14500-T (2024-Inactive-Suspended)                                                                                                    |                             |  |  |  |  |  |  |
| Commercial Pelagic and Anadromous Crew (CPC) 9407 (2024-Inactive-Expired)                                                                                                    |                             |  |  |  |  |  |  |

6) Now select the end date range using the calendar icon and pick the end month, day, and year of the selected license(s) and year(s).

| Maine DMR LEEDS                                                                     |                             |
|-------------------------------------------------------------------------------------|-----------------------------|
| View and Update Reports                                                             |                             |
| View/Correct or Download?<br>Download Previously Submitted Landings Reports 🛛 🗸     |                             |
| Download Reports                                                                    |                             |
| ownload Reports Start Date *                                                        | Download Reports End Date * |
| ////2024                                                                            |                             |
|                                                                                     | Dec >> 2024 >>              |
|                                                                                     | Sun Mon Tue Wed Thu Fri Sat |
|                                                                                     | 1 2 3 4 5 6 7               |
|                                                                                     | 8 9 10 11 12 13 14          |
| No items                                                                            | 15 16 17 18 19 20 21        |
|                                                                                     | 22 23 24 25 26 27 28        |
| Select all Unselect All                                                             | <b>29 30 31 1 2 3 4</b>     |
|                                                                                     | 5 6 7 8 9 10 11             |
| <ul> <li>Aquaculture (AL) 20505 (2024-Active)</li> </ul>                            | Today × Close               |
|                                                                                     |                             |
|                                                                                     |                             |
| <ul> <li>Commercial Fishing Crew (CFC) 14500-T (2024-Inactive-Suspended)</li> </ul> |                             |
|                                                                                     |                             |
| Commercial Pelagic and Anadromous Crew (CPC) 9407 (2024-Inactive-Expired)           |                             |
|                                                                                     |                             |

7) You will see a list of the reports that will be downloaded. Scroll down to the bottom of the page.

| 🎒 Main             | IE DMR LEEDS            | i               |                  |             |         |       |
|--------------------|-------------------------|-----------------|------------------|-------------|---------|-------|
| View and Upo       | date Reports            |                 |                  |             |         |       |
| View/Correct or E  | Download?               |                 |                  |             |         |       |
| Download Previ     | iously Submitted Landir | ngs Reports 🗸 🗸 |                  |             |         |       |
|                    |                         |                 |                  |             |         |       |
| Download Repo      | orts                    |                 |                  |             |         |       |
| Developed December | Charle Dates            |                 |                  | Develo      |         |       |
| 1/1/2024           | Start Date •            |                 |                  | / El 12/31/ | 2024    | ale • |
|                    |                         |                 |                  |             |         |       |
|                    |                         |                 |                  |             |         |       |
|                    |                         |                 |                  |             |         |       |
|                    |                         |                 |                  |             |         |       |
| 2149-48            | NOV 4, 2024             | STEPHEN TRAIN   | 11/5/24 1:46 PM  | LC2         | 2149    | 2024  |
| 9407-10            | NOV 2, 2024             | STEPHEN TRAIN   | 11/5/24 3:29 PM  | CPC         | 9407    | 2024  |
| 14500-T-1          | NOV 1, 2024             | STEPHEN TRAIN   | 11/5/24 3:56 PM  | CFC         | 14500-T | 2024  |
| 9407-9             | NOV 1, 2024             | STEPHEN TRAIN   | 11/5/24 3:24 PM  | CPC         | 9407    | 2024  |
| 2149-49            | SEP 1, 2024             | STEPHEN TRAIN   | 11/6/24 8:14 AM  | LC2         | 2149    | 2024  |
| 35499-1            | AUG 1, 2024             | STEPHEN TRAIN   | 11/5/24 4:00 PM  | EP          | 35499   | 2024  |
| 9407-11            | AUG 1, 2024             | STEPHEN TRAIN   | 11/5/24 4:08 PM  | CPC         | 9407    | 2024  |
| 20505-19           | JUL 1, 2024             | STEPHEN TRAIN   | 11/5/24 3:38 PM  | AL          | 20505   | 2024  |
| 2149-47            | JUN 18, 2024            | STEPHEN TRAIN   | 6/20/24 11:39 AM | LC3         | 2149    | 2023  |
| 9407-12            | MAY 1, 2024             | STEPHEN TRAIN   | 11/5/24 4:16 PM  | CPC         | 9407    | 2024  |
| 2149-39            | APR 9, 2024             | STEPHEN TRAIN   | 4/9/24 12:02 PM  | LC3         | 2149    | 2023  |
| 2149-40            | APR 9, 2024             | STEPHEN TRAIN   | 4/9/24 12:06 PM  | LC3         | 2149    | 2023  |
| 2149-44            | APR 8, 2024             | STEPHEN TRAIN   | 4/9/24 12:22 PM  | LC3         | 2149    | 2023  |
| 2149-45            | APR 8, 2024             | STEPHEN TRAIN   | 4/9/24 12:23 PM  | LC3         | 2149    | 2023  |
| 2149-46            | APR 8, 2024             | STEPHEN TRAIN   | 4/9/24 12:23 PM  | LC3         | 2149    | 2023  |

8) Click 'Export to Excel' at the bottom of the screen and you will get a pop-up notice where you can click on the file, or you can look in your 'Downloads' folder to open the file.

|                                                      |                                                                           | *                              |  |                                                             |  |  |  |
|------------------------------------------------------|---------------------------------------------------------------------------|--------------------------------|--|-------------------------------------------------------------|--|--|--|
| (i) about:blank                                      |                                                                           | Downloads                      |  | AOqwYkr5QWhXwJySsSu2e_UaF*/ISTANDARD?pzPostData=-1449600626 |  |  |  |
| (                                                    |                                                                           | LandingsReportsExport (1).xlsx |  |                                                             |  |  |  |
|                                                      |                                                                           | Open file                      |  |                                                             |  |  |  |
|                                                      |                                                                           | Open file                      |  |                                                             |  |  |  |
|                                                      |                                                                           | See more                       |  |                                                             |  |  |  |
|                                                      |                                                                           |                                |  |                                                             |  |  |  |
| Scallop Dragger (SD) 32040-T (2021-inactive-Expired) |                                                                           |                                |  |                                                             |  |  |  |
| Aquacu                                               | Aquaculture (AL) 20505 (2020-Inactive-Expired)                            |                                |  |                                                             |  |  |  |
| Scallop                                              | Scallop Dragger (SD) 32040-T (2020-Inactive-Expired)                      |                                |  |                                                             |  |  |  |
| Comme                                                | Commercial Pelagic and Anadromous Crew (CPC) 9407 (2019-Inactive-Expired) |                                |  |                                                             |  |  |  |
| Scallop                                              | Scallop Dragger (SD) 32040-T (2019-Inactive-Expired)                      |                                |  |                                                             |  |  |  |
| Comme                                                | Commercial Pelagic and Anadromous Crew (CPC) 9407 (2018-Inactive-Expired) |                                |  |                                                             |  |  |  |
| Scallop                                              | Scallop Dragger (SD) 32040-T (2018-inactive-Expired)                      |                                |  |                                                             |  |  |  |
| Scallop                                              | Scallop Dragger (SD) 32040-T (2017-Inactive-Expired)                      |                                |  |                                                             |  |  |  |
| Scallop                                              | Scallop Dragge (b) 32040-T (2016-Inactive-Expired)                        |                                |  |                                                             |  |  |  |
| Export to Excel                                      |                                                                           |                                |  |                                                             |  |  |  |